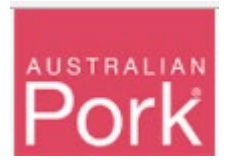

In order to facilitate the mandatory requirements for saleyards to upload of PigPass NVDs, APL has develop a specific waybill report screen, visible only to NSW saleyards. This document outlines how to complete the upload requirements.

New NSW Saleyard Waybill Reporting Screen:

| Example Saleyard B                                                                            |                                                                            |                                    |
|-----------------------------------------------------------------------------------------------|----------------------------------------------------------------------------|------------------------------------|
| This page enables saleyards to report waybills to the<br>livestock leaving the establishment. | PigPass database. Saleyards report details of pigs moved at the consign    | ment level by entering information |
| After you have entered the waybills that you wish to, pre                                     | ass the 'Submit' button. These will appear in the Search PigPass NVDs page | as previously recorded movemen     |
| You can click here to Download Instructions.                                                  |                                                                            |                                    |
| Waybill No*                                                                                   |                                                                            |                                    |
| Waybill No.                                                                                   |                                                                            |                                    |
| Source PIC*                                                                                   | No of Stock*                                                               |                                    |
| Source PIC                                                                                    | 0                                                                          |                                    |
| Time on Source PIC*                                                                           | Sale Date*                                                                 |                                    |
| Select One                                                                                    | ▼ 3/04/2018                                                                | [                                  |
| Destination PIC*                                                                              |                                                                            |                                    |
| Destination PIC                                                                               |                                                                            |                                    |
| PPNVD Document*                                                                               |                                                                            |                                    |
| Select files                                                                                  |                                                                            |                                    |
|                                                                                               |                                                                            |                                    |

Step 1: Enter Waybill Number into 'Waybill No' field.

Step 2: Enter Source Pic.

- System will verify whether Source PIC is valid or not.
- Valid: No validation message will be shown.
- Not Valid: Validation message will be displayed as shown in below screen, please check and correct "Source Pic No" before proceeding further. If the 'Source Pic No' has been input correctly, please contact the PigPass HelpDesk.

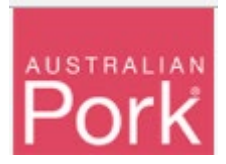

| Weekill // Course DIO is leveled                                                                                                    |                                                               |                                  |
|----------------------------------------------------------------------------------------------------|---------------------------------------------------------------|----------------------------------|
| Waybili # . Source PIC is Invalid                                                                                                    |                                                               |                                  |
| Example Saleyard B                                                                                                    |                                                               |                                  |
| livestock leaving the establishment.<br>After you have entered the waybills that you wish to, press the 'Subn<br>You can click here to Download Instructions. | ilf button. These will appear in the Search PigPass NVDs page | as previously recorded movements |
| Waybill No*                                                                                                    |                                                               |                                  |
| XXXXXXXXX                                                                                                    |                                                               |                                  |
| Source DIO <sup>®</sup>                                                                                                    | No of Stock*                                                  |                                  |
| Source FIG                                                                                                    |                                                               |                                  |

Step 3: Enter the number of pigs into the 'No of Stock' field.

Step 4: Enter Time on Source Pic.

Step 5: Enter Sale Date.

Step 6: Enter Destination Pic.

- System will verify whether Destination PIC is valid or not.
- Valid: No validation message will be shown.
- Not Valid: Validation message will be displayed as shown in below screen, please correct "Destination Pic No" before proceeding further.

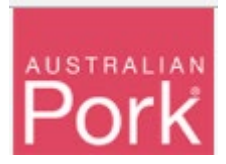

| Waybill # : Destination PIC is Invalid                                                                                                    |                                                                         |                                                                                                    |                               |
|----------------------------------------------------------------------------------------------------|-------------------------------------------------------------------------|----------------------------------------------------------------------------------------------------|-------------------------------|
| Example Saleyard B<br>This page enables saleyards to report waybills<br>livestock leaving the establishment.<br>After you have entered the waybills that you wish | to the PigPass database. Saleyar<br>to, press the 'Submit' button. Thes | is report details of pigs moved at the consignment<br>will appear in the Search PigPass NVDs page as pr | level by entering information |
| You can click here to Download Instructions.                                                                                                    |                                                                         |                                                                                                    |                               |
| waybiii No                                                                                                    |                                                                         |                                                                                                    |                               |
| XXXXXXXXX                                                                                                    |                                                                         |                                                                                                    |                               |
| XXXXXXXXX<br>Source PIC*                                                                                                    |                                                                         | No of Stock*                                                                                            |                               |
| XXXXXXXXX<br>Source PIC*<br>XXXXXXXXXX                                                                                                    |                                                                         | No of Stock*                                                                                            | *                             |
| XXXXXXXXX<br>Source PIC*<br>XXXXXXXXX<br>Time on Source PIC*                                                                                                    |                                                                         | No of Stock* 1 Sale Date*                                                                               | *                             |
| XXXXXXXXXX<br>Source PIC*<br>XXXXXXXXXX<br>Time on Source PIC*<br>Less than 2 Months                                                                              |                                                                         | No of Stock*  1 Sale Date*  3/04/2018                                                                   | ×                             |
| XXXXXXXXX<br>Source PIC*<br>XXXXXXXXX<br>Time on Source PIC*<br>Less than 2 Months<br>Destination PIC*                                                            | ,                                                                       | No of Stock* 1 Sale Date* 3/04/2018                                                                     | *<br>*                        |
| XXXXXXXXX<br>Source PIC*<br>XXXXXXXXX<br>Time on Source PIC*<br>Less than 2 Months<br>Destination PIC*<br>Test123                                                 | •                                                                       | No of Stock* 1 Sale Date* 3/04/2018                                                                     |                               |
| XXXXXXXXX<br>Source PIC*<br>XXXXXXXXX<br>Time on Source PIC*<br>Less than 2 Months<br>Destination PIC*<br>Test123<br>PPNVD Document*                              | •                                                                       | No of Stock*  1 Sale Date* 3/04/2018                                                                    |                               |

Step 7: Select PPNVD Document. Note: System will accept only JPG or PDF files, with the Maximum allowed file size is 1MB.

- System will verify whether selected document is JPG/PDF or not and whether the file is less than 1GB or not.
- Valid: No validation message will be shown.
- Not Valid: Validation message will be displayed as shown in below screen, please select JPG or PDF Document before proceeding further.

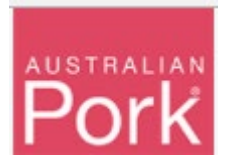

| Example Saleyard B This page enables saleyards to report waybills to the PigPass database. Saleyards report details of pigs moved at the consignment level livestock leaving the establishment. After you have entered the waybills that you wish to, press the 'Submit' button. These will appear in the Search PigPass NVDs page as previou You can click here to Download Instructions. Waybill No* | by entering informat                                                                                                    |
|----------------------------------------------------------------------------------------------------|----------------------------------------------------------------------------------------------------|
| This page enables saleyards to report waybills to the PigPass database. Saleyards report details of pigs moved at the consignment level livestock leaving the establishment.<br>After you have entered the waybills that you wish to, press the 'Submit' button. These will appear in the Search PigPass NVDs page as previou You can click here to Download Instructions.<br>Waybill No*              | by entering informative informative informative informative information of the second end of the second end of the secon |
| Investock leaving the establishment.<br>After you have entered the waybills that you wish to, press the 'Submit' button. These will appear in the Search PigPass NVDs page as previou<br>You can click here to Download Instructions.<br>Waybill No*<br>xxxxxxxxxxxxxxxxxxxxxxxxxxxxxxxxxxxx                                                                                                    | ly recorded moveme                                                                                                    |
| You can click here to Download Instructions. Waybill No*                                                                                                    |                                                                                                    |
| Waybill No*                                                                                                    |                                                                                                    |
|                                                                                                    |                                                                                                    |
| 10000000                                                                                                    |                                                                                                    |
|                                                                                                    |                                                                                                    |
| Source PIC* No of Stock*                                                                                                    |                                                                                                    |
| X000000X X000000X                                                                                                    |                                                                                                    |
| Time on Source PIC* Sale Date*                                                                                                    |                                                                                                    |
| x0000000X v X0000000X                                                                                                    |                                                                                                    |
| Destination PIC*                                                                                                    |                                                                                                    |
| 20000000                                                                                                    |                                                                                                    |
|                                                                                                    |                                                                                                    |
|                                                                                                    |                                                                                                    |

Step 8: Enter Submit Button.

- System will validate all details which provided on screen.
- Valid: If all provided information is valid then system will submit waybills to Pigpass Database and will display successful message as show in below screen.

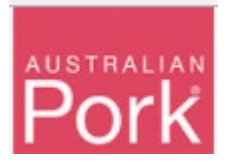

|                                                                                                    | NSW                                                                                                    |                                     |
|----------------------------------------------------------------------------------------------------|----------------------------------------------------------------------------------------------------|-------------------------------------|
| Saleyard Waybill report completed<br>This salevard Waybill information was successfully r                                                                                                    | reported to the database. click here to report further movements.                                                                                                |                                     |
| To see a list of previously entered movements, click                                                                                                    | here.                                                                                                    |                                     |
| <b>Example Saleyard B</b><br>This page enables saleyards to report waybills to the<br>livestock leaving the establishment.<br>After you have entered the waybills that you wish to,<br>You can click here to Download Instructions. | the PigPass database. Saleyards report details of pigs moved at the consignme<br>press the 'Submit' button. These will appear in the Search PigPass NVDs page as | ent level by entering information f |
| Waybill No*                                                                                                    |                                                                                                    |                                     |
| Source PIC*                                                                                                    | No of Stock*                                                                                                    |                                     |
| Source PIC                                                                                                    | 0                                                                                                    | ×                                   |
| Time on Source PIC*                                                                                                    | Sale Date*                                                                                                    |                                     |
| Select One                                                                                                    | ▼ 3/04/2018                                                                                                    | ä                                   |
| Destination PIC*                                                                                                    |                                                                                                    |                                     |
|                                                                                                    |                                                                                                    |                                     |
| Destination PIC                                                                                                    |                                                                                                    |                                     |
| Destination PIC PPNVD Document*                                                                                                    |                                                                                                    |                                     |

• Not Valid: If any of the provided information is not valid then system will display validation message as show in below screen.

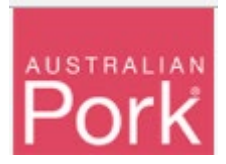

| nome > Saleyard waybill Reporting                                                                                                    | NSW                                                                 |                                                                                               |                                                                        |
|----------------------------------------------------------------------------------------------------|---------------------------------------------------------------------|-----------------------------------------------------------------------------------------------|------------------------------------------------------------------------|
| Waybill # is Invalid.     Waybill # : Source PIC is Invalid.     Waybill # : Stock # is Invalid.     Waybill # : Time on Source is Invalid.     Waybill # : Destination PIC # is Invalid.     Waybill # : Please select PPNVD Document.       |                                                                     |                                                                                               |                                                                        |
| Example Saleyard B<br>This page enables saleyards to report waybills to the<br>livestock leaving the establishment.<br>After you have entered the waybills that you wish to, p<br>You can click here to Download Instructions.<br>Waybill No* | e PigPass database. Saleyards<br>press the 'Submit' button. These v | report details of pigs moved at the consignn<br>will appear in the Search PigPass NVDs page a | nent level by entering information<br>is previously recorded movements |
| Waybill No.                                                                                                    |                                                                     |                                                                                               |                                                                        |
|                                                                                                    |                                                                     | No of Stock*                                                                                  |                                                                        |
| Source PIC*                                                                                                    |                                                                     |                                                                                               | *                                                                      |
| Source PIC*                                                                                                    |                                                                     | 0                                                                                             | •                                                                      |
| Source PIC* Source PIC Time on Source PIC*                                                                                                    |                                                                     | 0<br>Sale Date*                                                                               | •                                                                      |
| Source PIC* Source PIC Time on Source PIC* Select One                                                                                                    | ×                                                                   | 0<br>Sale Date*<br>3/04/2018                                                                  | T T                                                                    |
| Source PIC* Source PIC* Time on Source PIC* - Select One Destination PIC*                                                                                                    | ,                                                                   | 0<br>Sale Date*<br>3/04/2018                                                                  | •                                                                      |
| Source PIC* Source PIC* Time on Source PIC* Select One Destination PIC* Destination PIC                                                                                                    | Ţ                                                                   | 0<br>Sale Date*<br>3/04/2018                                                                  |                                                                        |
| Source PIC* Source PIC Time on Source PIC* Select One Destination PIC* Destination PIC EDUID Destination PIC EDUID Destination PIC                                                                                                    | Y                                                                   | 0<br>Sale Date*<br>3/04/2018                                                                  | • •                                                                    |
| Source PIC* Source PIC* Time on Source PIC* Select One Destination PIC* Destination PIC PPNVD Document*                                                                                                    | T T                                                                 | 0<br>Sale Date*<br>3/04/2018                                                                  | •                                                                      |